# TNI Promethean MEDIA FICHES

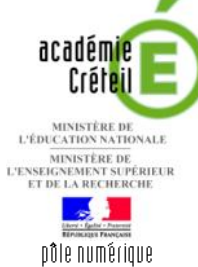

## LES MUSIQUES DE FILM

### Écouter, noter et corriger...

Les élèves écoutent un document sonore et viennent au tableau inscrire le titre du film dont ils ont reconnu la musique. Le professeur fait apparaître les bonnes réponses grâce à la définition d'une *action d'objet*.

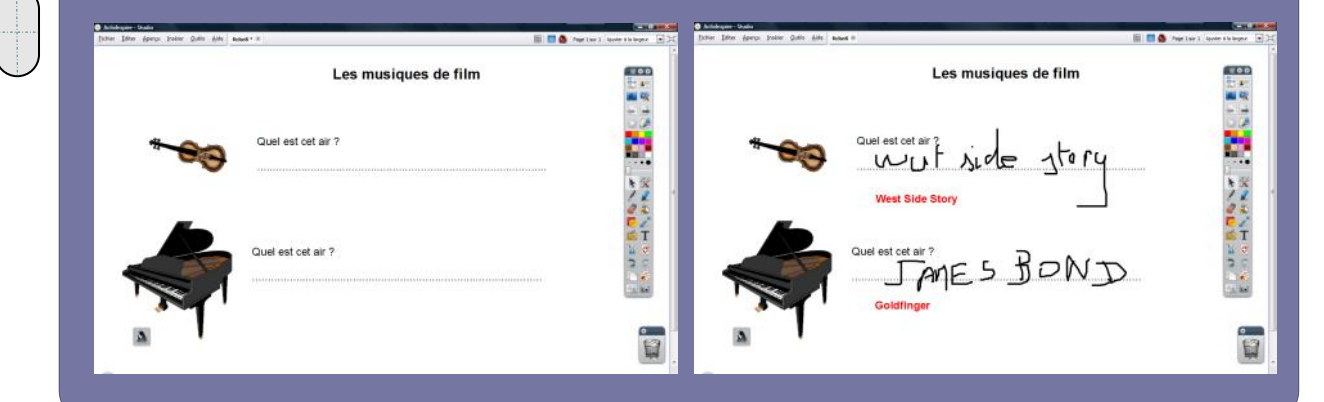

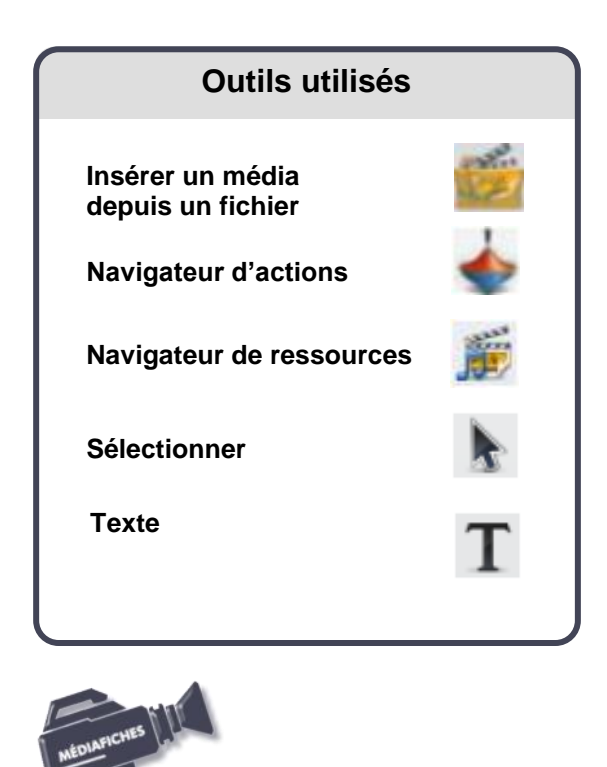

| Commandes utilis                   | ées                                      |
|------------------------------------|------------------------------------------|
| Démarrer une recherche             |                                          |
| Enregistrer sous                   | E7                                       |
| Insérer un lien vers un<br>fichier | a la la la la la la la la la la la la la |
| Masqué                             | *                                        |
| Menu principal                     |                                          |
| Regroupé                           |                                          |
| Verrouillé                         |                                          |
|                                    |                                          |

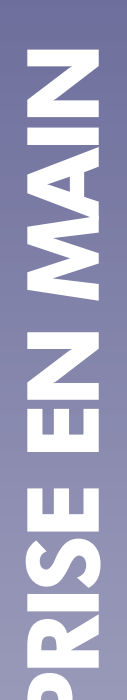

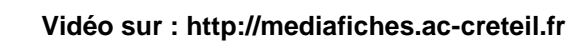

## LA RÉALISATION PAS À PAS

Si les *Onglets de document* ne sont pas affichés :

- Dans la palette d'outils, activez le *Menu principal*
- Sélectionnez Aperçu, puis Onglets de document.

| Les musique                                                                                                    | es de film            |
|----------------------------------------------------------------------------------------------------|-----------------------|
|                                                                                                    |                       |
| MILE IN A REAL AND A REAL AND A                                                                                                    | PLUE PLUE             |
| Quel est cet air ?                                                                                                    | Appendix N Caston III |
| - P Court                                                                                                    | 044                   |
| <b>4</b>                                                                                                    | Davi S                |
| C X men                                                                                                    | 1000 C 2 C            |
| Transform Country                                                                                                    | 1                     |
| Quel est cet air ?                                                                                                    | Do Mart La d          |
| The second second second second second second second second second second second second second second second se                                                                                                    | 2 C                   |
| Contraction of the second second seco | anion Dr.Mp.          |

|                      | 📓 🧧 Age 254 2 Asser Universe                                   |
|----------------------|----------------------------------------------------------------|
| Les musiques de film |                                                                |
| Quel est cet ar ?    | 22                                                             |
| Quel est cet air ?   |                                                                |
|                      | Les musiques de film<br>Quel est cet ar ?<br>Quel est cet ar ? |

| Inserer un tichier                                                                                                    |                              |                                           |                                                                      |                                |
|----------------------------------------------------------------------------------------------------|------------------------------|-------------------------------------------|----------------------------------------------------------------------|--------------------------------|
| Spécifiez un chemin d'a                                                                                                    | accès ou un nom de fichier à | ajouter converte lien                     |                                                                      |                                |
| E: medialog/MEDIATD                                                                                                    | CE'fiches_tri_lytee WEDLAG   | POUR_FOCHES/fiche_S0/ye                   | ev_debut.wav                                                         |                                |
| Paramètres de ligne de                                                                                                    | e commande                   |                                           |                                                                      |                                |
| Apouter unlien sous fo                                                                                                    | xme de                       |                                           |                                                                      |                                |
| (8 Texte                                                                                                    | C Inine Straps               | C Gleet d'acten                           | Objet extentent                                                      | C. Indicateur de position      |
| triege2                                                                                                    |                              |                                           |                                                                      |                                |
| Stocker sous                                                                                                    |                              |                                           |                                                                      |                                |
|                                                                                                    |                              |                                           |                                                                      |                                |
| 🗇 Stocker is fichier e                                                                                                    | ortérieurement 🖷 Stocker     | le fichier dans le papertioare            | d 📋 Stocker le fichier et le                                         | répertoire dans le papertioard |
| C Stocker is fichier e<br>Répertoire                                                                                                    | ortérieurement 📱 Stocker     | le ficher dans le paperboard              | d 🗇 Stocker in ficher et in                                          | répertore dans le paperboard   |
| <ul> <li>Stocker is fichier e<br/>Répertoire</li> <li>Multimédia</li> </ul>                                                                                                    | oxtérieurement 🚇 Stocker     | le ficher dans le papertican              | d 🗇 Stoder is ficher et is                                           | répertoire dans le papertioard |
| Stocker in fichier e<br>Répertoire     Multiréde     El Lecture auto                                                                                                    | otérieurement 🛎 Stocher      | le ficher dans le papertisan              | d 🖒 Stoder is fizher et is                                           | répertoire dans le papertosant |
| Stocker is fichier e Répertoire     Nútbriéde     Lecture auto Indicateur de position                                                                                                    | ohéreurement 📱 Stocker       | le ficher dans le paperboar<br>Dr boucle  | d 🔿 Stador is faher et is                                            | répertoire dans le papertsoard |
| Stocker is fichier e Répertoire Répertoire Réperto | oblifeurement 2 Stocker      | le ficher dans le paperboar<br>Dr boude   | d 🖒 Stocker in ficher et in                                          | répertoire dans le paperboard  |
| Stocker in ficher e<br>Répertore     Nuitmédie     Lecture auto     Indicateur de position                                                                                                    | odereurement 📱 Stocker       | le ficher dans le paperboar<br>Dr. boucle | d 🖒 Stocker in ficher et in                                          | répertoire dans le paperboars  |
| Stocker in ficher e<br>Répertore     Multimédie     Lecture auto Indicateur de position                                                                                                    | nhékeurement 🖷 Stocher       | In house                                  | d () Stoder in fehrer et in<br>() Controlleu<br>per 100 <sup>1</sup> | rdportore dans la papartoan    |

- Lancez le logiciel ActivInspire
- Dans les Onglets de document, sélectionnez Ajuster à la largeur.

#### PREMIÈRE ÉTAPE : TAPEZ LES TEXTES

- Dans la palette d'outils ActivInspire, cliquez sur l'outil Texte
- Dans la barre des attributs du texte, choisissez la police Arial, la taille 24 et Gras
- Tapez le titre de la page : Les musiques de film
- Dans la barre des attributs du texte, modifiez la taille en choisissant 18 et en supprimant l'attribut Gras
- Cliquez au centre de l'écran et tapez le texte de la question : [première ligne] **Quel est cet air ?** [deuxième ligne] une ligne de pointillés.

Le texte de la deuxième question étant identique, vous pouvez dupliquer ce premier texte.

- Dans la palette d'outils ActivInspire, cliquez sur l'outil Sélectionner
- Cliquez sur le texte et, dans la barre de menu contextuel, sélectionnez le *Menu d'édition d'objet*
- Choisissez *Dupliquer* (vous pouvez, bien évidemment, utiliser les raccourcis clavier CTRL + C et CTRL + V)
- Placez cette deuxième question dans la page.
- Les deux questions étant positionnées dans la page, il est souhaitable d'éviter que les élèves ne les déplacent lorsqu'ils viendront inscrire leurs réponses.
- Sélectionnez les deux zones de texte (clics successifs en maintenant la touche CTRL enfoncée)
- Dans la barre de menu contextuel, sélectionnez le Menu d'édition d'objet
- Cliquez sur l'option Verrouillé.

#### **DEUXIÈME ÉTAPE : INSÉREZ LES IMAGES DES INSTRUMENTS**

Les images du violon et du piano appartiennent à la bibliothèque de Ressources partagées.

- Dans la Barre de menu, sélectionnez la commande Aperçu Navigateurs
- Dans la fenêtre Navigateur, cliquez sur Navigateur de ressources
- Dans le champ de saisie d'une requête, tapez violon et cliquez sur *Démarrer une recherche*
- Effectuez un glisser-déposer de l'image choisie du *Navigateur de ressources* vers la page
- Dans le champ de saisie d'une requête, tapez **piano** et cliquez sur *Démarrer une recherche*
- Effectuez un glisser-déposer de l'image choisie du *Navigateur de ressources* vers la page
- Positionnez ces deux images dans la page et modifiez leur dimension
- Fermez la fenêtre des *Navigateurs*.

#### **TROISIÈME ÉTAPE : INSÉREZ LES DOCUMENTS SONORES**

La première musique de film (*West Side Story*) est insérée par un lien vers un fichierson, la deuxième (*Goldfinger*) par l'insertion d'un média à partir d'un fichier.

- Sélectionnez l'image du violon
- Dans la barre de menu contextuel, sélectionnez le Menu d'édition d'objet
- Cliquez sur Insérer un lien vers un fichier
- Dans la fenêtre *Sélectionner un fichier*, parcourez l'arborescence pour choisir le fichier **ws\_debut.wav** et cliquez sur *Ouvrir*
- Dans la fenêtre *Insérer un fichier*, cochez l'option *Stocker le fichier dans le paperboard* et décochez les trois options *Multimédia*, puis validez par *OK*
- Dans la palette d'outils ActivInspire, cliquez sur Insérer un média depuis un fichier

- Dans la fenêtre *Choisissez le média à insérer*, parcourez l'arborescence pour choisir le fichier **goldfinger.wav** et cliquez sur *Ouvrir*
- Déplacez l'icône du média pour la placer en dessous du piano.

Lors de l'exécution de l'exercice, en mode *Présentation*, un clic sur l'image du violon déclenche la musique de *West Side Story* qui se déroule jusqu'à la fin du fichier. Pour l'arrêter, on peut cliquer sur le bouton *Arrêter tous les sons* qui est apparu dans les *Onglets de document*. Pour déclencher la musique de *Goldfinger*, il faut cliquer sur l'icône *Haut-parleur* placée en dessous du piano. Apparaît alors un *Contrôleur de son* qui permet de mettre en pause, de reprendre et d'arrêter la musique à tout moment.

#### QUATRIÈME ÉTAPE : PRÉPAREZ LE CORRIGÉ

Le corrigé est préparé et caché grâce à la définition des propriétés d'objet. On décide, grâce à la définition d'une action d'objet, qu'en mode *Présentation*, un clic sur l'image du piano fera apparaître le corrigé.

- Dans la palette d'outils ActivInspire, cliquez sur l'outil Texte
- Dans la barre des attributs du texte, choisissez la police Arial, la taille 18, l'attribut Gras et la couleur rouge
- En dessous de la première question, tapez West Side Story
- En dessous de la deuxième question, tapez Goldfinger
- Dans la palette d'outils ActivInspire, cliquez sur l'outil Sélectionner
- Sélectionnez l'objet texte West Side Story
- Dans la barre de menu contextuel, sélectionnez le Menu d'édition d'objet
- Cliquez sur Masqué
- Sélectionnez l'objet texte **Goldfinger**
- Dans la barre de menu contextuel, sélectionnez le Menu d'édition d'objet
- Cliquez sur Masqué.

En mode Présentation, le corrigé n'est plus visible.

- Placez-vous en mode Création
- Sélectionnez les deux titres de film (clics successifs avec maintien de la touche CTRL enfoncée)
- Dans la barre de menu contextuel, cliquez sur Regroupé
- Sélectionnez l'image du piano
- Affichez le *Navigateur d'actions* par le menu *Aperçu Navigateurs*, puis cliquez sur *Navigateur d'action*
- Dans la liste déroulante des actions, sélectionnez Actions d'objet
- Dans la liste des Actions d'objet, cliquez sur Masqué
- Dans les Propriétés d'action, cliquez sur le bouton à droite du champ Cible
- Dans la liste *Sélectionner un objet*, cliquez sur le groupe (symbolisé par un *stylo*)
- Cliquez sur Appliquer les modifications.

En mode *Présentation*, un clic sur l'image du piano fait apparaître le corrigé. Un autre clic le fait disparaître et ainsi de suite. Prenez soin d'être dans la situation où le corrigé n'est pas visible avant d'effectuer l'enregistrement de votre fichier.

• Sauvegardez votre *paperboard* en sélectionnant, dans la *Barre de menu*, la commande *Fichier – Enregistrer sous*.

|                                                                                                    | 12     | Hergeles in provider<br>Hergeles d'actor                                 | 0<br>50  | ques de film |      |
|----------------------------------------------------------------------------------------------------|--------|--------------------------------------------------------------------------|----------|--------------|------|
|                                                                                                    | 4419   | Modifier to ranks<br>Heading Traditionality in the<br>Sectory Instantion | •        |              | -    |
|                                                                                                    | 14     | International Action                                                     |          | 1            |      |
| +                                                                                                    | α,     | Course                                                                   | -0414    |              |      |
|                                                                                                    |        | Caper                                                                    | 044      |              |      |
|                                                                                                    | - 4    | Coler                                                                    | CHAV .   |              | 100  |
|                                                                                                    |        | Dahare                                                                   | 044      |              | h 5  |
|                                                                                                    | ×      | Seatting                                                                 | See.     |              | 1.   |
|                                                                                                    |        | Texture:                                                                 |          |              | 0 4  |
| -                                                                                                    |        | (reprint                                                                 |          |              |      |
|                                                                                                    | 8      | Sec.18                                                                   | celones. | 1            | 16 T |
|                                                                                                    | 0.1    | Survey.                                                                  | -ind     | 1            | 22   |
|                                                                                                    |        | Margar                                                                   | CHANGE & | 1            | 3    |
| and the second second s |        | Test primer and capity                                                   | (si-baj) | 1            | 1.1  |
|                                                                                                    | a ware | CONTRACTOR OF TAXABLE                                                    | 10.01    |              | 100  |
|                                                                                                    | 100    | Total States                                                             |          |              | 1000 |
|                                                                                                    | 100    | solutinger -                                                             |          |              |      |
| 100                                                                                                    | 1.100  | 1 C C C C C C C C C C C C C C C C C C C                                  |          |              |      |

|           | Les musiques      | de film                                                                                                    | E B B                                  |
|-----------|-------------------|----------------------------------------------------------------------------------------------------|----------------------------------------|
| <b>69</b> |                   | Orac         Description         B           Orac         Orac         Orac           Orac         Orac         Orac | ************************************** |
|           | Cuer est cet ar ? | Reserves Asser                                                                                                    | 10.01                                  |
| M         | Goldfinger        | tar 10                                                                                                    |                                        |

### Définir une action d'objet

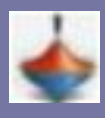

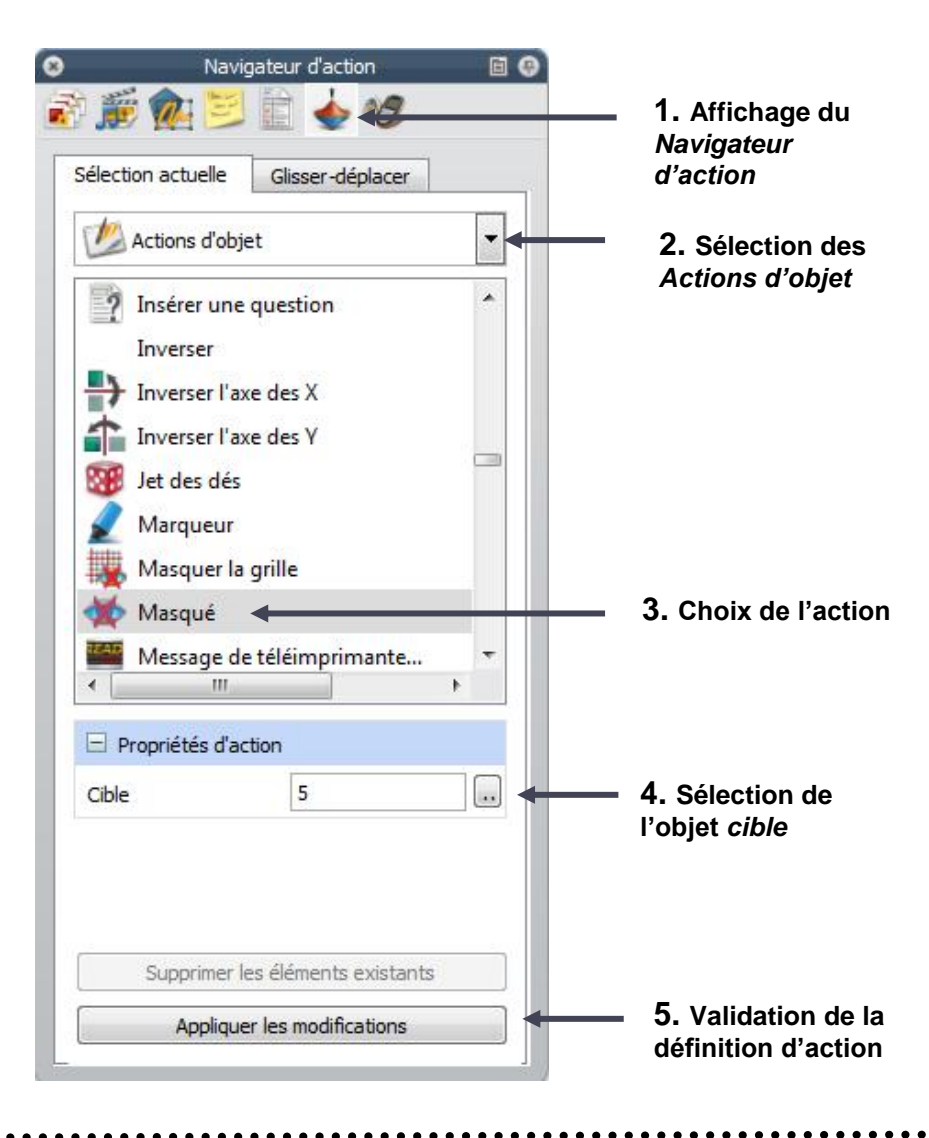

### Insérer un lien vers un fichier multimédia

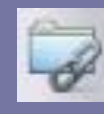

|                            |                        |                                 |                         | -                              |
|----------------------------|------------------------|---------------------------------|-------------------------|--------------------------------|
| E:\mediafiches\media       | as\fiche_08\ws_debut.v | vav                             |                         |                                |
| Paramètres de ligne de c   | commande               |                                 |                         |                                |
| Ajouter un lien sous form  | ne de                  |                                 |                         |                                |
| Texte                      | 🔘 Icône d'image        | Objet d'action                  | 🔘 Objet existant        | 🔘 Indicateur de positio        |
|                            |                        |                                 |                         |                                |
| Stacker cour               |                        |                                 |                         |                                |
| Stocker sous               |                        |                                 |                         |                                |
| Stocker le fichier ext     | érieurement 🔘 Stocker  | r le fichier dans le paperboard | Stocker le fichier et l | e répertoire dans le paperboar |
| Répertoire                 |                        |                                 |                         |                                |
| M illin ida                |                        |                                 |                         |                                |
| nuiumedia                  |                        |                                 |                         |                                |
| Lecture auto               |                        | En boude                        | 📄 Contrôleo             | Jr.                            |
| Lecture auto               |                        | En boude                        | Contrôleu               | JF :                           |
| Lecture auto               |                        | En boude                        | Contrôlec               | x                              |
| Lecture auto               |                        | En boude                        | Contrôleu               | x                              |
| Cucture auto               |                        | En boude                        | Contrôlec               | r                              |
| Lecture auto               |                        | En boude                        | Contrôlec               | r                              |
| Lecture auto               |                        | En boude                        | Contrôlec               | x                              |
| Initializateur de position |                        | En boude                        | Contrôlec               | Jr<br>OK Annuler               |
| Initializateur de position |                        | En boude                        | Contrôlec               | ır<br>OK <u>A</u> nnuler       |

en boucle

permet de mettre en

pause, de reprendre,

d'arrêter...

Directeur de publication : William Marois recteur de l'académie de Créteil

Directeur de collection : F. Villemonteix Responsables éditoriaux : P. Nadam & M. Narcy Pôle numérique – académie de Créteil http://mediafiches.ac-creteil.fr

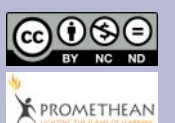

déclenche à

l'ouverture

de la page

En partenariat avec